## Ideas

- Create custom groups within a class, so every group of students receives equal guidance, be it a single student, a group of students, or the entire class.
- All student devices can be locked to a single app, preventing them from accessing any other app during the task to focus their attention on the subject at hand.
- Point the students directly to specific resources.
- Share links and documents and allow students to share links and documents with you.
- Each student's screen can be viewed from the teacher's device making monitoring and evaluation simpler and effective.
- Prompt a device to use AirPlay to view its screen on Apple TV (one device at a time).
- At the end of the lesson, get an overview of how each student's spent their time during the lesson. It helps teachers track what students are working on and oversee their progress.

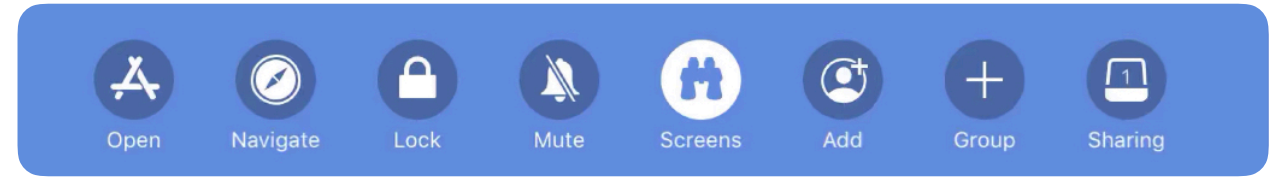

## NOTE: Both Teacher and students will need to be on the same WI-FI network.

| Ha | ave a go                                                                                                    |
|----|----------------------------------------------------------------------------------------------------|
| 1  | Open 💽 , type in teacher info. Tap 🕂 to create New Class with class name.                                                                                                    |
| 2  | Tap on created class, tap Add Students or Invite give the invitation code to your students.                                                                                           |
| 3  | On Student iPad, go to Settings (). Tap on Classroom and join with the invitation code.<br>Lock App and Device' and 'AirPlay and View Screen' should set as 'Always' on student iPad. |
| 4  | As students join the class, you will see their names appear. Tap Add to add them to your class.                                                                                       |
| 5  | Tap on 📩 and pick students to be added, tap on Done. Then you can open or navigate specific resources for this group of students.                                                     |
| 6  | Tap on Screens to observe the real time progress of students. End class to get the report                                                                                             |